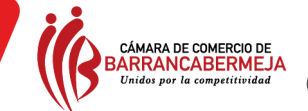

## Señor Prestador de Servicios Turísticos - PST

El siguiente es un instructivo que señala paso a paso el proceso de **Inscripción** del Registro Nacional de Turismo - RNT

1. Ingrese al portal web <u>http://rntbarranca.confecamaras.co/</u> y haga clic en la opción "Ingreso prestador"

| CAMARA DE COMERCIO DE<br>BARRANCABERMEJA<br>Unides par la competitividad | Contacto   Mapa del Sitio   FAQ   Ayuda           |
|--------------------------------------------------------------------------|---------------------------------------------------|
| Registro Nacional de Turismo                                             | Miércoles 28 Febrero 2018/15/14/44                |
| Inicio Prestadores de Servicios Turísticos 🖌 Registrarse 🛛               | ingreso Prestador   Ingreso Cámaras de Comercio 🗸 |
| BIENVENIDO AL PORTAL DEL R                                               | EGISTRO NACIONAL DE TURISMO                       |

2. A continuación, digite su usuario y contraseña y haga clic en "Ingresar". En caso de no recordar los datos, favor adelante el paso a paso señalado en el instructivo de recuperación del usuario y contraseña que se en http://rntautenticador.confecamaras.co/resetting/request

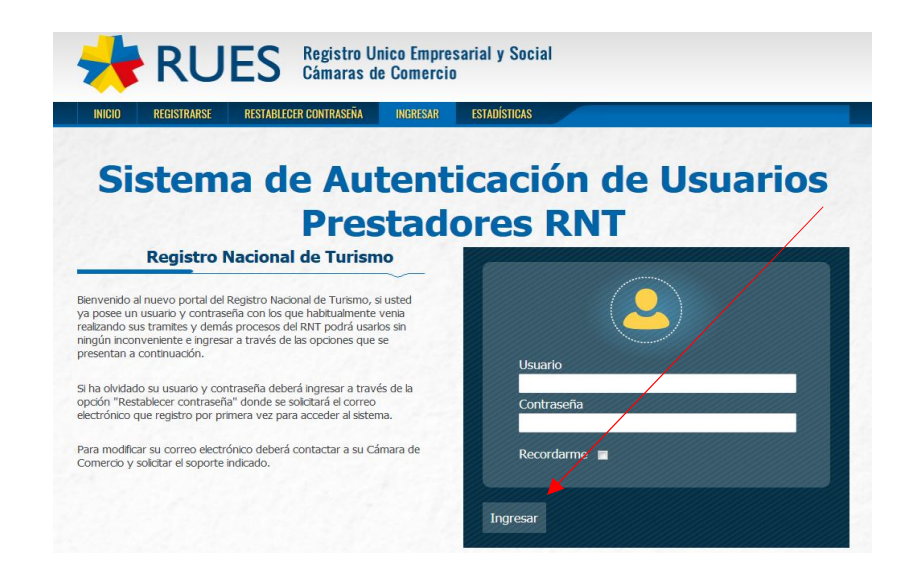

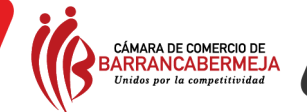

**3.** Después le saldrá la opción: DESEA USAR LA CUENTA PARA CONECTARSE CON LA APLICACIÓN DE LA CÁMARA DE COMERCIO DE BARRANCABERMEJA

| RUES 😽                                     | Registro Unico Empresarial y Social<br>Cámaras de Comercio  |
|--------------------------------------------|-------------------------------------------------------------|
| INICIO MI CUENTA Autenticató C             | omo: DELIO CESPEDES   CERRAR SESIÓN ESTADÍSTICAS            |
| DESEA USAR SU CUEN<br>Comercio de Barranca | TA PARA CONECTARSE A LA APLICACIÓN "Cámara de<br>bermeja" ? |

4. Encontrará su información, la cual podrá editar en caso de error, haciendo clic en la opción "Editar" (Nombre de usuario, contraseña, nombre del representante legal, tipo y número de identificación, nit y digito de verificación, correo electrónico). De igual forma deberá actualizar su información de Razón Social y Actividad Económica con la DIAN en la opción en azul que dice: "haciendo clic aquí

| nicio F        | <sup>o</sup> restadores de Servicios Turísticos Mi Cuenta Mis B | Establ <mark>i cimientos - Salir</mark>                                                                                                    |
|----------------|-----------------------------------------------------------------|----------------------------------------------------------------------------------------------------|
| (Frank)        |                                                                 | Administrar Cuenta Presta                                                                                                    |
| tinuación pued | e ver la información registrada en su cuenta:                   |                                                                                                    |
|                | Su información fue actu                                         | alizada exitosamente.                                                                                                    |
|                | Nombre de Usuario                                               | jose                                                                                                    |
|                | Razón Social                                                    | No Definida                                                                                                    |
|                | Actividades Económicas                                          |                                                                                                    |
|                | Nit                                                             | 1098671924-1                                                                                                    |
|                | Nombre del Representante Legal                                  | jose quevedo                                                                                                    |
|                | Tipo de Identificación del Representante Legal                  | Cédula de CiudadanÃa                                                                                                    |
|                | Número de Identificación Representante Legal                    | 1098671924                                                                                                    |
|                | Correo Electrónico                                              | jose.quevedo@camaradirecta.com                                                                                                    |
|                | Correo Electrónico Reportado por la DIAN                        |                                                                                                    |
|                | Teléfono Uno Reportado por la DIAN                              |                                                                                                    |
|                | Teléfono Dos Reportado por la DIAN                              |                                                                                                    |
|                |                                                                 | and the second second se |

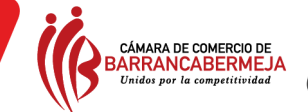

5. Ingrese a la opción "Mis Establecimientos" – "Registrar Nuevo Establecimiento". Luego diligencie el formato de solicitud de inscripción y adjunte los documentos requeridos de acuerdo al tipo de categoría elegida. Al finalizar acepte las condiciones planteadas y haga clic en "Registrar".

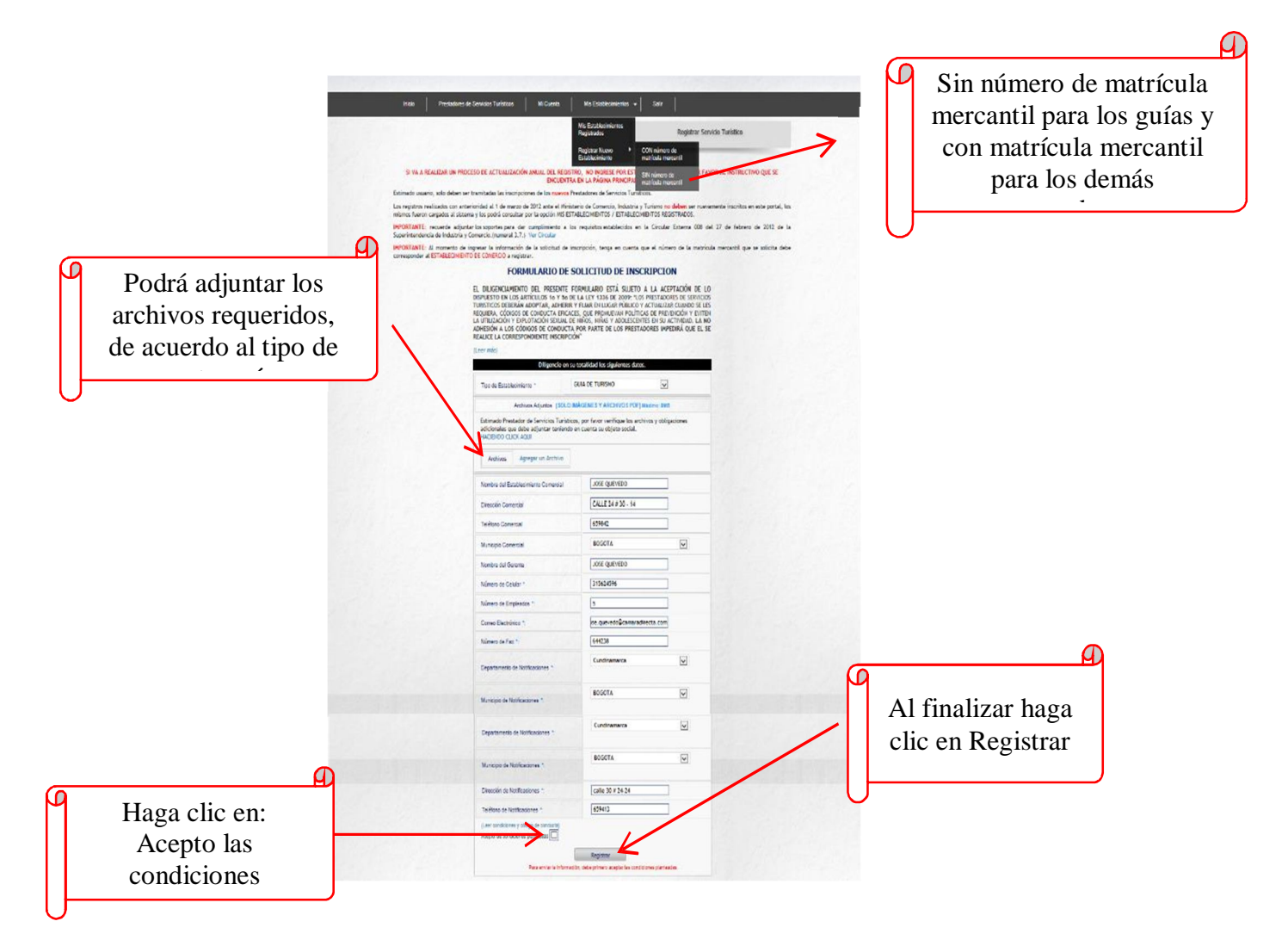

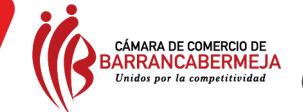

6. Seguido a ello, diligencie el formato de solicitud de inscripción y adjunte los documentos requeridos de acuerdo al tipo de categoría elegida. Luego, acepte las condiciones planteadas y haga clic en "registrar".

|                      | Info                                                                                                    | ormación para Numero<br>000001                                                                                                    | de Registro Mercantil<br>5849                                                                                                    |                                                                     |
|----------------------|----------------------------------------------------------------------------------------------------|----------------------------------------------------------------------------------------------------|----------------------------------------------------------------------------------------------------|---------------------------------------------------------------------|
|                      | FORM                                                                                                    | ULARIO DE SOLICI                                                                                                    | TUD DE INSCRIPCION                                                                                                    |                                                                     |
|                      | EL DILIGENCIAMIENTO<br>DISPUESTO EN LOS AF<br>SERVICIOS TURISTICOS I<br>CUANDO SE LES REQUI<br>PREVENCIÓN Y EVITEN L<br>EN SU ACTIVIDAD. LA<br>PRESTADORES IMPEDIR/<br>(Leer más)<br>Por favor, ver | DEL PRESENTE FORMULAI<br>RTÍCULOS 10 Y 50 DE LA<br>DEBERÁN ADOPTAR, ADHEF<br>RA, CÓDIGOS DE CONDUC<br>A UTILIZACIÓN Y EXPLOTAC<br>NO ADHESIÓN A LOS CÓ<br>Á QUE EL SE REALICE LA CÓ<br>ifique la información registr | RIO ESTÁ SUJETO A LA ACEPTACIÓN<br>LEY 1336 DE 2009: "LOS PRESTADO<br>IR Y FIJAR EN LUGAR PÚBLICO Y ACTU<br>TA EFICACES, QUE PROMUEVAN POLÍTI<br>IÓN SEXUAL DE NIÑOS, NIÑAS Y ADOLES<br>IDIGOS DE CONDUCTA POR PARTE D<br>RRESPONDIENTE INSCRIPCIÓN"<br>ada en la DIAN acerca de su empresa | La información<br>consigna es reportada<br>por la Dian, por ello no |
|                      | Razón Social                                                                                                    | RADIO CONTINENTAL LTD                                                                                                    | A                                                                                                    | se podrá reformar                                                   |
|                      | Teléfono 1                                                                                                    | 6161011                                                                                                    |                                                                                                    |                                                                     |
|                      | Teléfono 2                                                                                                    | NO REGISTRA                                                                                                    |                                                                                                    |                                                                     |
|                      | Correo Electrónico                                                                                                    | DIREJECUTIVA@TODELAR.                                                                                                    | сом                                                                                                    |                                                                     |
|                      | Actividad Económica                                                                                                    | <ul> <li>6010 - Actividades de pro<br/>radiodifusión sonora</li> <li>7310 - Publicidad</li> </ul>                                                                                                    | gramación y transmisión en el servicio (                                                                                                    | La información                                                      |
|                      | Por favor, verifique                                                                                                    | la información registrada en<br>empre                                                                                                    | el Registro Único Empresarial acerca d<br>sa                                                                                                    | consignada es<br>reportada por la                                   |
|                      | Nombre del establecimie                                                                                                    | ento de comercio                                                                                                    | RADIO CONTINENTAL                                                                                                    | Cámara de Comercio,                                                 |
|                      | Dirección del establecin                                                                                                    | niento                                                                                                    | AK 20 NO. 83-64                                                                                                    |                                                                     |
|                      | Código Municipio                                                                                                    |                                                                                                    | 11001                                                                                                    |                                                                     |
|                      | Departamento                                                                                                    |                                                                                                    | CUNDINAMARCA                                                                                                    | Una vez elegida la                                                  |
|                      | Municipio                                                                                                    |                                                                                                    | BOGOTA                                                                                                    | categoría según el                                                  |
|                      | Litimo año repouedo                                                                                                    |                                                                                                    | 2013                                                                                                    | prestador, deberá                                                   |
|                      | oluno ano renovado                                                                                                    |                                                                                                    | 2013                                                                                                    | adjuntar la                                                         |
|                      | De acuerdo a                                                                                                    | a su actividad comercial, sel                                                                                                    | eccione uno de los tipos disponibles                                                                                                    | documentación.                                                      |
|                      | Tipo de Establecimiento                                                                                                    | Seleccione una ca                                                                                                    | tegoria<br>▼                                                                                                    |                                                                     |
|                      | Diligencie en su totali                                                                                                    | idad los siguientes datos. Es<br>en la Matricula Mercantil                                                                                                    | tos corresponden a la información regis<br>del establecimiento                                                                                                    | trada                                                               |
|                      | Nombre del Gerente                                                                                                    |                                                                                                    |                                                                                                    |                                                                     |
|                      | Número de Celular *                                                                                                    |                                                                                                    |                                                                                                    |                                                                     |
|                      | Número de Empleados                                                                                                    | •                                                                                                    |                                                                                                    |                                                                     |
|                      | Correo Electrónico *:                                                                                                    |                                                                                                    |                                                                                                    |                                                                     |
|                      | Número de Fax *:                                                                                                    |                                                                                                    |                                                                                                    |                                                                     |
|                      | Departamento de Notific                                                                                                    | caciones *: Sele                                                                                                    | ccione Departamento 🔹                                                                                                    |                                                                     |
|                      | Municipio de Notificacion                                                                                                    | nes *: Sele                                                                                                    | ccione un Municipio 🔹 🔻                                                                                                    |                                                                     |
|                      | Dirección de Notificacio                                                                                                    | nes *:                                                                                                    |                                                                                                    | Alfinalizar                                                         |
|                      | Teléfono de Notificacion                                                                                                    | nes *:                                                                                                    |                                                                                                    | hage clic:                                                          |
| aga clic: acepto las | (Leer condiciones y códi<br>Acepto las condiciones ;                                                                                                    | igo de conducta)                                                                                                    |                                                                                                    | naga che:                                                           |

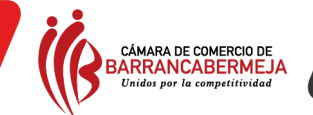

Señor prestador de servicio turístico, tenga en cuenta que deberá adjuntar y describir la siguiente información:

- Deberán subir la implementación de la Norma Técnica Sectorial la cual le corresponda según el tipo de prestador que sea. ¡Para tener en cuenta! Si dentro de las actividades, el prestador de servicios turísticos realiza alguna actividad de aventura, se le deberá exigir certificación. (página web www.certificacioncalidadturistica.co.
- Pago del impuesto de registro
- RUT de fecha posterior al 23/11/2012 debidamente firmado.
- Certificado de existencia y representación legal o de matrícula mercantil.
- Descripción de la capacidad técnica: relación de los elementos electrónicos, magnéticos y mecánicos puestos al servicio de la empresa en la cual se presta el servicio.
- Descripción de la capacidad operativa: descripción la estructura orgánica y el número de empleados, con indicación del nivel de formación de cada uno de ellos.
- Archivo adjunto: soporte del patrimonio neto mediante estado financiero que conforme el marco normativo contable aplicable para el prestador de servicios turísticos (Niif o principios de contabilidad generalmente aceptados) que soporte el mencionado rubro. El balance o estado de situación financiera aportado, deberá estar certificado por el prestador o su representante legal y el contador público.
- Adherirse al código de conducta que promuevan políticas de prevención y eviten la explotación sexual comercial de niños, niñas y adolescentes en su actividad turística, de acuerdo con lo previsto en la Ley 1336 de 2009.

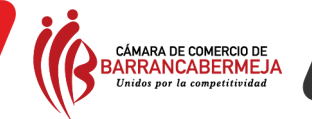

7. Imprima la solicitud para realizar el pago del impuesto de registro en las oficinas de recaudo, haciendo clic en la opción "imprimir solicitud"

| INFORMACIÓN DE LA<br>Esta información fue ingresa<br>CAMARA Y COMPRETO 20. MA | SOLICITUD DE<br>La al portal del REGISTRO NACIONAL DE TURISMO |
|-------------------------------------------------------------------------------|---------------------------------------------------------------|
| Tipo de Prestador:                                                            |                                                               |
| Razón Social:                                                                 |                                                               |
| Nombre del establecimiento:                                                   |                                                               |
| Dirección:                                                                    |                                                               |
| Ciudad/Departamento:                                                          | MANTZALES/Caldas                                              |
| Teléfono:                                                                     |                                                               |
| Fax:                                                                          |                                                               |
| Correo Electrónico:                                                           |                                                               |
| Dirección Notificación:                                                       |                                                               |
| Municipio/Departamento dirección notificación:                                | Caldas / MANIZALES                                            |
| Fecha de solicitud de inscripción:                                            | 9:35:24                                                       |
| Estado del Registro:                                                          | Pendiente Actualización                                       |
| Observaciones:                                                                | No hay ningtin comentario registrado                          |

Nota: Este es el documento mediante el cual, usted presentará en los puntos autorizados para realizar el pago del impuesto de registro.

El pago podrá ser efectuado en la ventanilla multiservicios de la Cámara de Comercio de Barrancabermeja ubicada en la calle 49 # 12-70 1 piso con horario de atención al público de 8: 00 am a 12:00 m y de 2:00 p.m. a 6:00 pm o en la Casa del libro total, ubicada en la Calle 51 #8a-2 de la ciudad de Barrancabermeja con horario de 8:00 am a 4:30 pm, donde podrá realizar el pago de conformidad con la ordenanza N° 077 del 23 de diciembre de 2014 y Circular 02 de la Gobernación de Santander.

Para el municipio de Cimitarra el pago del impuesto de registro se efectuará en el Banco Agrario de Colombia ubicado en la Calle 6 N° 4 -22 con horarios de atención al público de lunes a viernes de 8:00 a.m. a 11:30 am y de 2:00 p.m. a 4:30 pm y de igual manera el municipio de San Vicente de Chucuri efectuará el recaudo del impuesto de registro en el Banco Agrario de Colombia situado en la Carrera 10 N° 9-36 con horarios de atención al público de lunes a viernes de 8:00 a.m. a 11:30 am y de 2:00 p.m. a 11:30 am y de 2:00 p.m. a 4:30 pm y de 9-36 con horarios de atención al público de lunes a viernes de 8:00 a.m. a 11:30 am y de 2:00 p.m. a 4:30 pm.

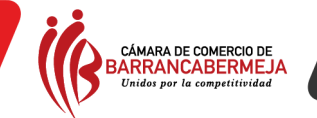

8. Escanee la imagen del pago de impuesto de registro y guárdela en su equipo en formato jpg, png, pdf, que se observe legible y nítida. (El año deberá corresponder al año en curso).

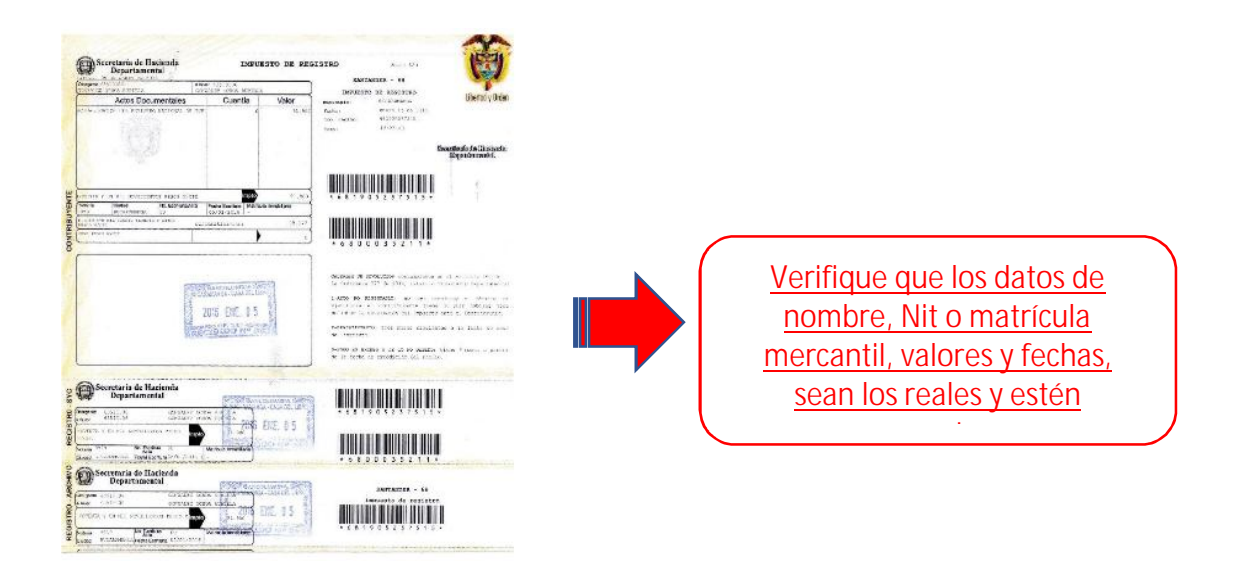

- 9. Una vez tenga el comprobante de pago cargado al equipo, envíelo para validarlo y realizar la inscripción en el RNT. Ingrese nuevamente al portal web con su usuario y contraseña a la opción "Mis establecimientos", "mis establecimientos registrados" y en el menú "acciones" haga clic en la opción "Enviar Pago de Impuesto".
- Adjunte el archivo de pago de impuesto de registro por la opción "Examinar". (Ubique el archivo en su equipo y selecciónelo), al finalizar haga clic en "Enviar".

Posterior a ello, se le asigna un número de radicado, para hacer seguimiento a la solicitud de inscripción en la Cámara de Comercio

|                               | Presiadores de Servicios Turísticos Mil Cuenta Mils Estadiec mientos V Salir                                                                                                    |
|-------------------------------|----------------------------------------------------------------------------------------------------|
|                               | Envíe el Pago de su Solici <mark>t</mark> ud de Registro                                                                                                    |
| Estimado Pr                   | restador de Servicios Turísticos, en esta sección puede agregar la imagen del comprobante de pago del impuesto de registro.                                                                                  |
| En el momen<br>registro y exp | nto en que usted envíe el archivo, se le asignará un número de radicación e iniciarán a contar los treinta (30) días calendario para efectuar el<br>pedir el certificado por parte de la Cámara de Comercio. |
|                               |                                                                                                    |

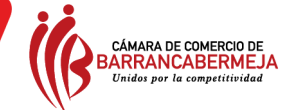

|                                                                                                    |                                                                                                   |                                                                                                | Mis                                                                                  | Establecimientos                                                                       |
|----------------------------------------------------------------------------------------------------|---------------------------------------------------------------------------------------------------|------------------------------------------------------------------------------------------------|--------------------------------------------------------------------------------------|----------------------------------------------------------------------------------------|
| timado usuario, en esta consulta se<br>(PORTANTE: Si usted realizó su regis<br>gistrado en esta consulta, por favor<br>icuentra en la página principal de este | presentan las solicitudes de<br>tro antes del 29 de ebrero<br>o contacte a la Cáman de<br>portal. | e inscripción y actualización :<br>de 2012 ante el Ministerio d<br>Comercio de su jurisdicción | al Registro Nacional de Tu<br>e Comercio, Industria y Tu<br>o informe esta situación | rismo.<br>rismo y no encuentra su establecin<br>utilizando la opción CONTACTOS q       |
| Registros en la cámara de co                                                                                                    | mercio de BOGOTA                                                                                  | Registros en otras cámara                                                                      | as de comercio                                                                       |                                                                                        |
| Registros en la cámara de coi                                                                                                    | mercio de BOGOTA                                                                                  | Registros en otras cámara<br>ne 1 establecimientos re                                          | as de comercio                                                                       |                                                                                        |
| Registros en la cámara de cor<br>Radicado Inscripción                                                                                                    | mercio de BOGOTA B<br>Usted tier<br>Nombre                                                        | Registros en otras cámara<br>ne 1 establecimientos re<br>Tipo                                  | as de comercio<br>Distrados.<br>Estado                                               | Acciones                                                                               |
| Registros en la cámara de cor<br>Radicado Inscripción<br>No registra                                                                                           | Mercio de BOGOTA Usted tier<br>Nombre<br>JOSE QUEVEDO                                             | Registros en otras cámara<br>ne 1 establecimientos re<br>Tipo<br>GUIA DE TURISMO               | as de comercio<br>Ostrados.<br>Estado<br>Pendiente Qago<br>Impuesto                  | Acciones<br>Detalle<br>Imprimir Solicitud de<br>Registro                               |
| Registros en la cámara de cor<br>Radicado Inscripción<br>No registra                                                                                           | mercio de BOGOTA Usted tier<br>Nombre<br>JOSE QUEVEDO                                             | Registros en otra cámara<br>ne 1 establecimientos re<br>Tipo<br>GUIA DE TURISMO                | as de comercio<br>Actrados.<br>Estado<br>Pendiente Cago<br>Impuesto                  | Acciones<br>Detalle<br>Imprimir Solicitud de<br>Registro<br>Enviar Pago de<br>Impuesto |

11. La Cámara de Comercio tendrá el plazo máximo dentro de los siete (7) días hábiles siguientes a la radicación para dar respuesta al trámite radicado. Sin embargo, para el lapso del mes de enero al mes de abril de cada año se establecerá como tiempo de inscripción el establecido en la ley, es decir, de quince (15) días hábiles para dar respuesta a la solicitud de su inscripción.

Una vez el estado cambie a "Activo" podrá descargar e imprimir el certificado del registro nacional de turismo –RNT, las veces que desee, ingresando a la opción "Certificado" del menú de acciones para finalizar, deberá exponer el certificado en el establecimiento de comercio en un lugar expuesto al público.

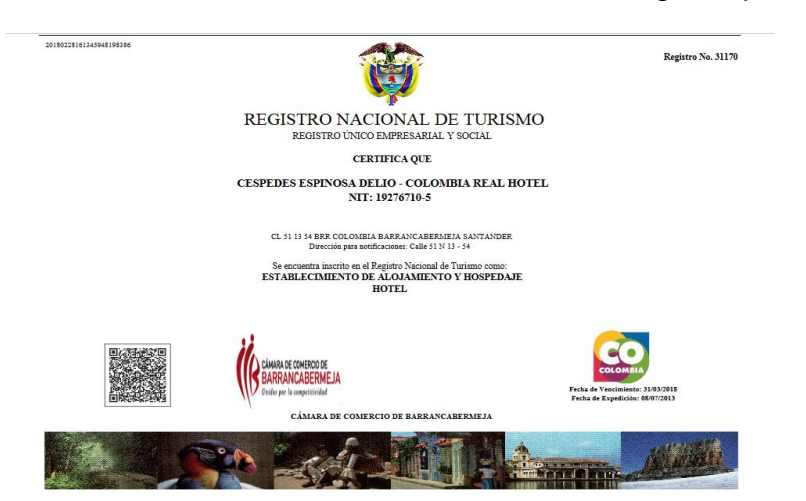

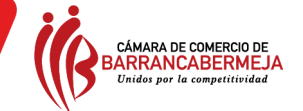

## Para mayor información:

- Diríjase a la Oficina de la Cámara de Comercio de Barrancabermeja, ubicada en la Calle 49 N° 12-70 en Barrancabermeja
- Ingrese a nuestra página web www.ccbarranca.org.co
- Comuníquese con nuestros asesores al PBX 6020202 216-220-222
- Escribanos al correo electrónico info@ccbarranca.org.co